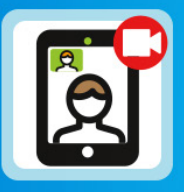

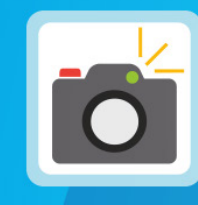

0

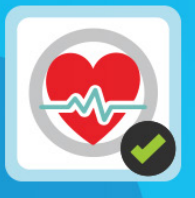

#### 2-Way Video

Camera

Cardiac Survey

# Your Guide to MyLife365 Applications

\_ife**365** 

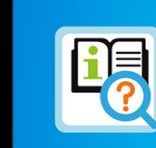

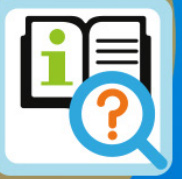

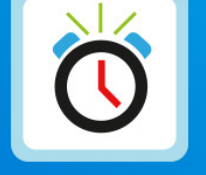

**Resource Library** 

Reminders

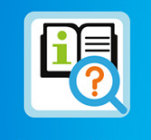

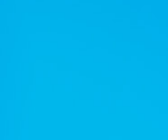

**Resource Library** 

•

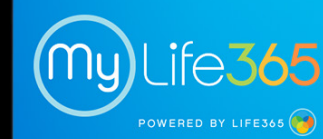

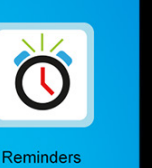

0

#### \*for the MyLife365 Tablet and Phone Hub **Smart Devices**

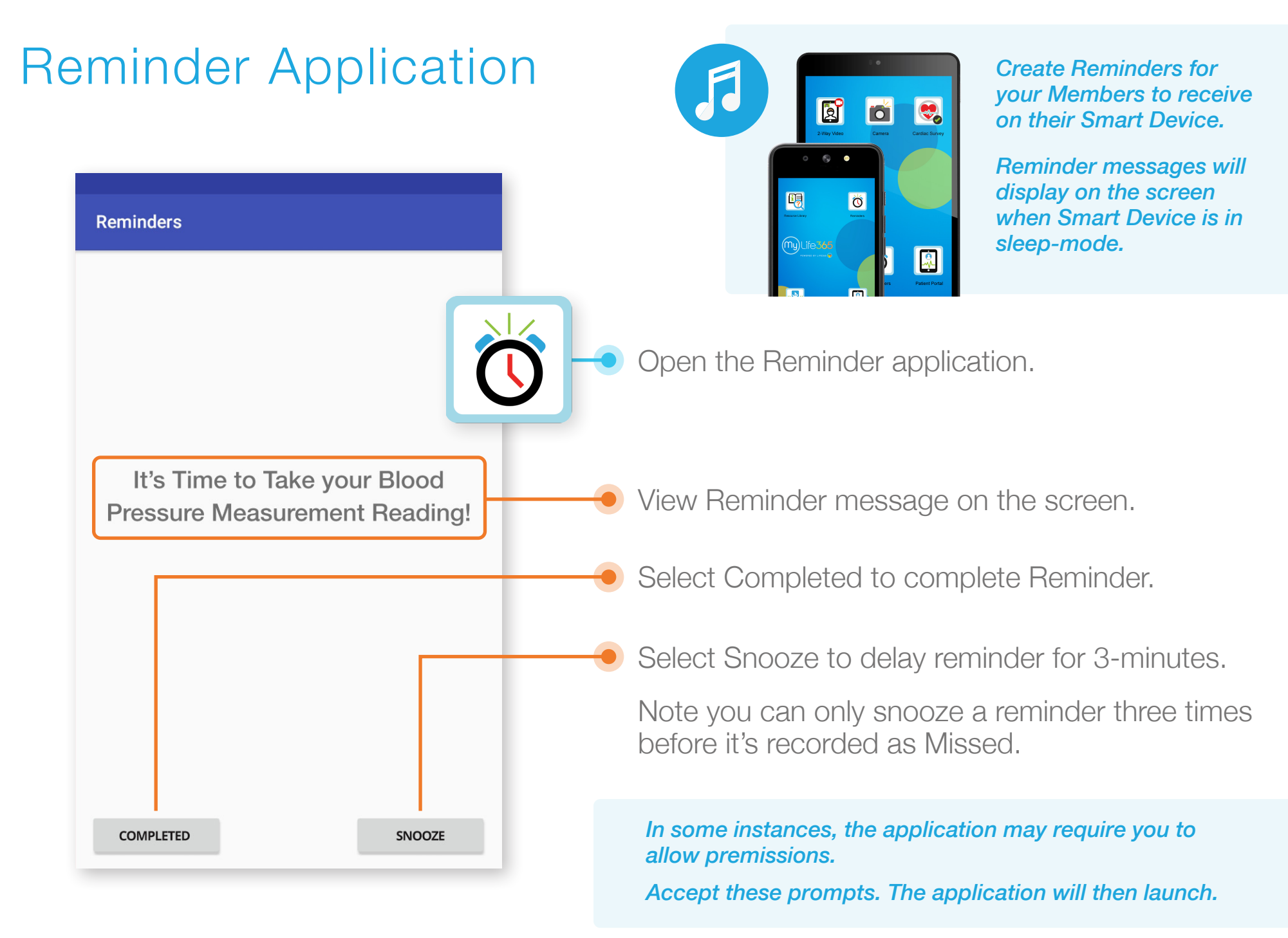

#### Survey Application

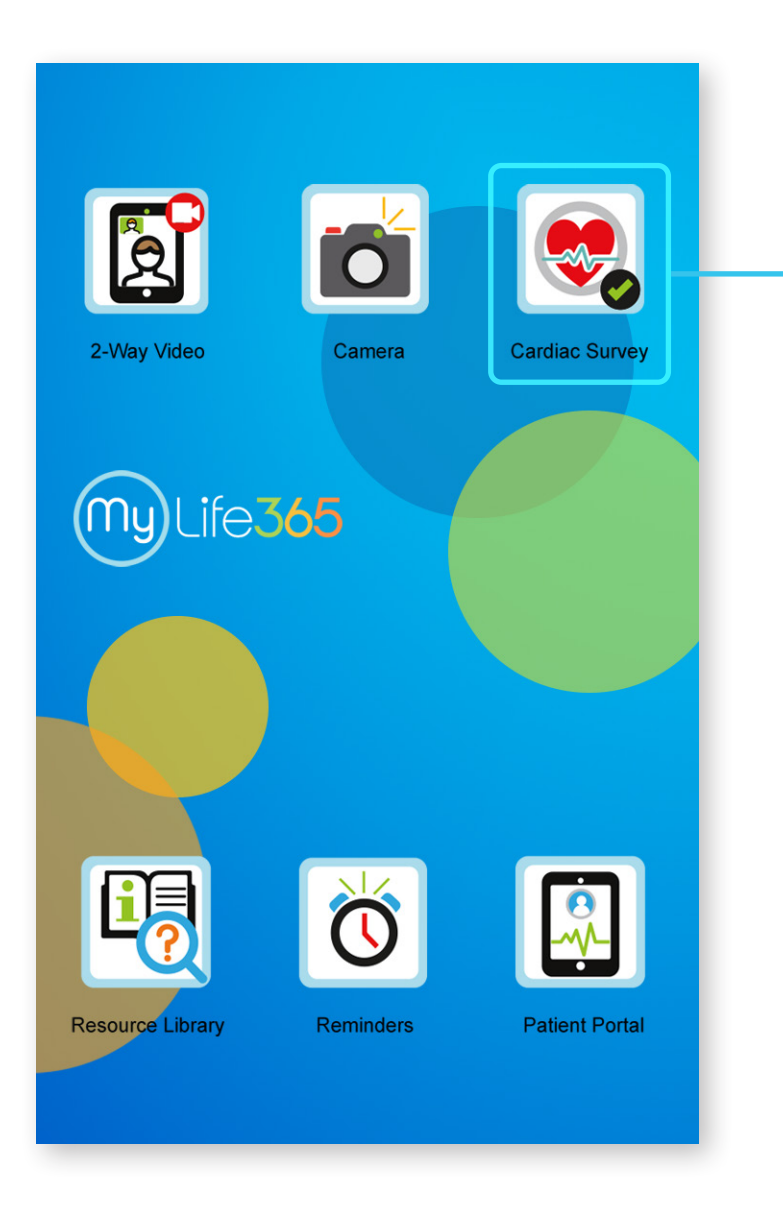

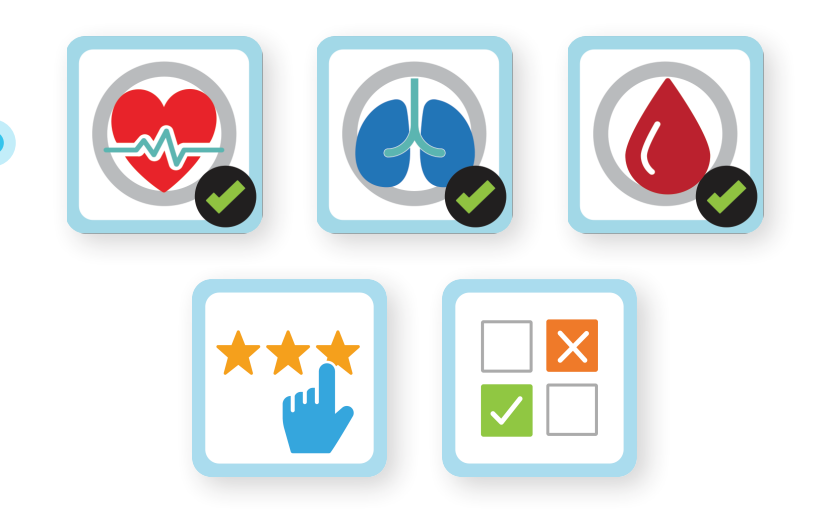

Select a **survey icon** to complete a survey.

All survey responses are sent to the Coordinator Portal for review.

#### MyLife365 Patient Portal

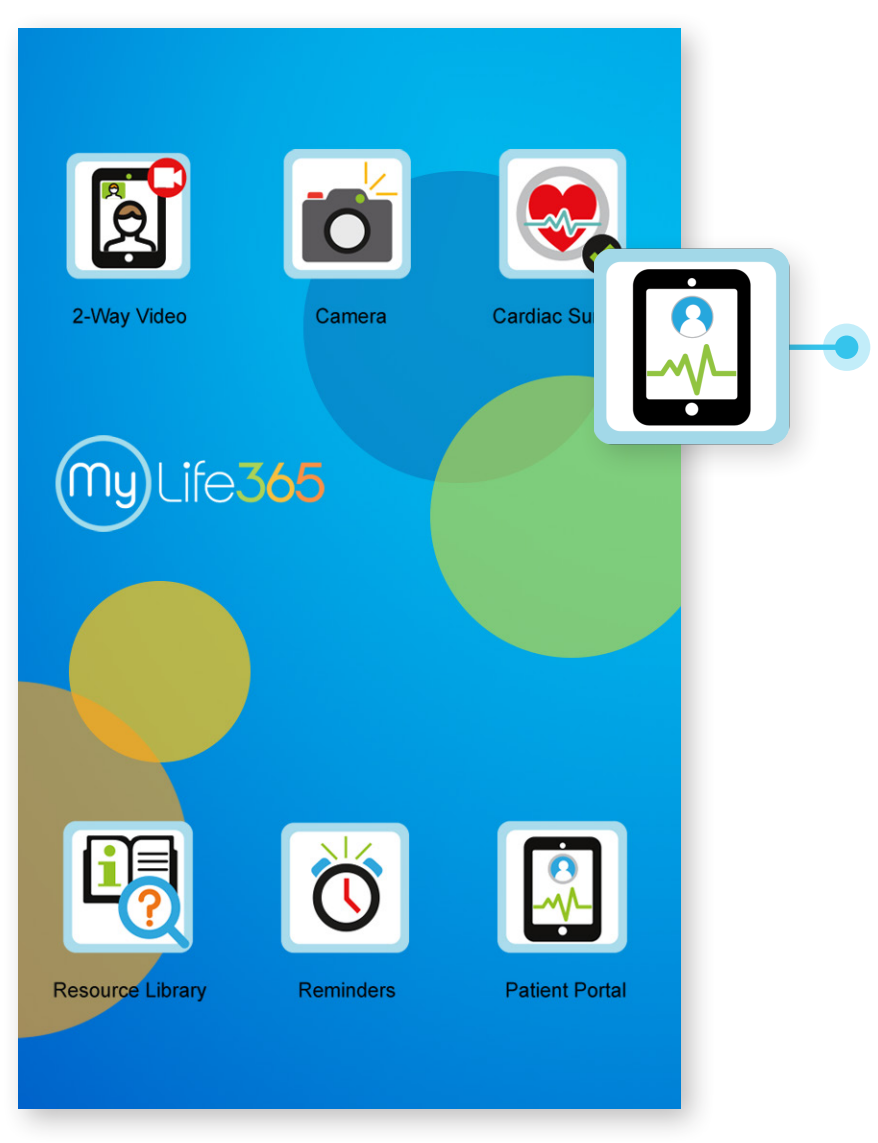

Open the Patient Portal application to access:

Vitals Data Personal Information Care Coordinator Information

#### Resource Library

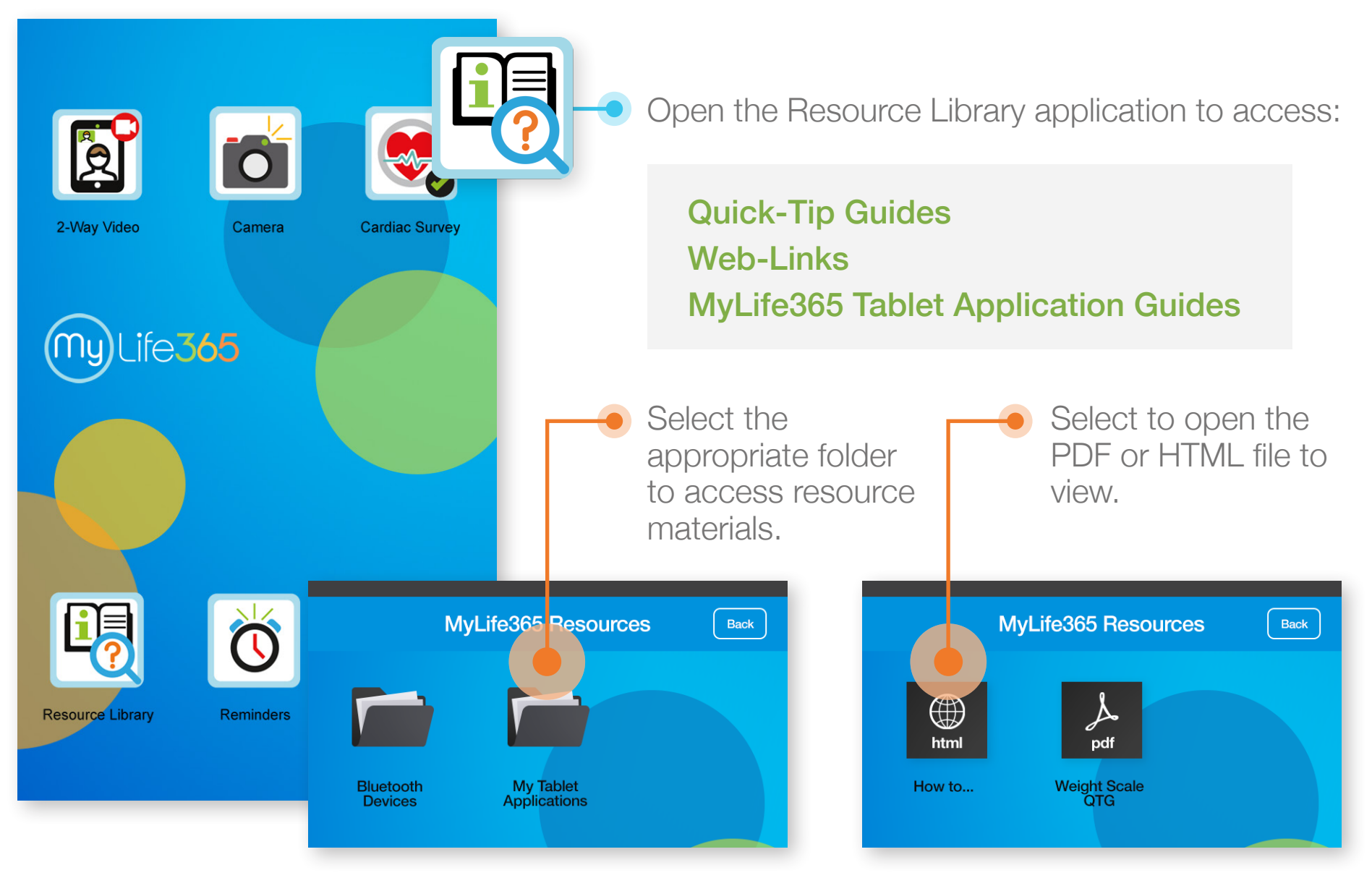

#### **Bluetooth Pairing Application**

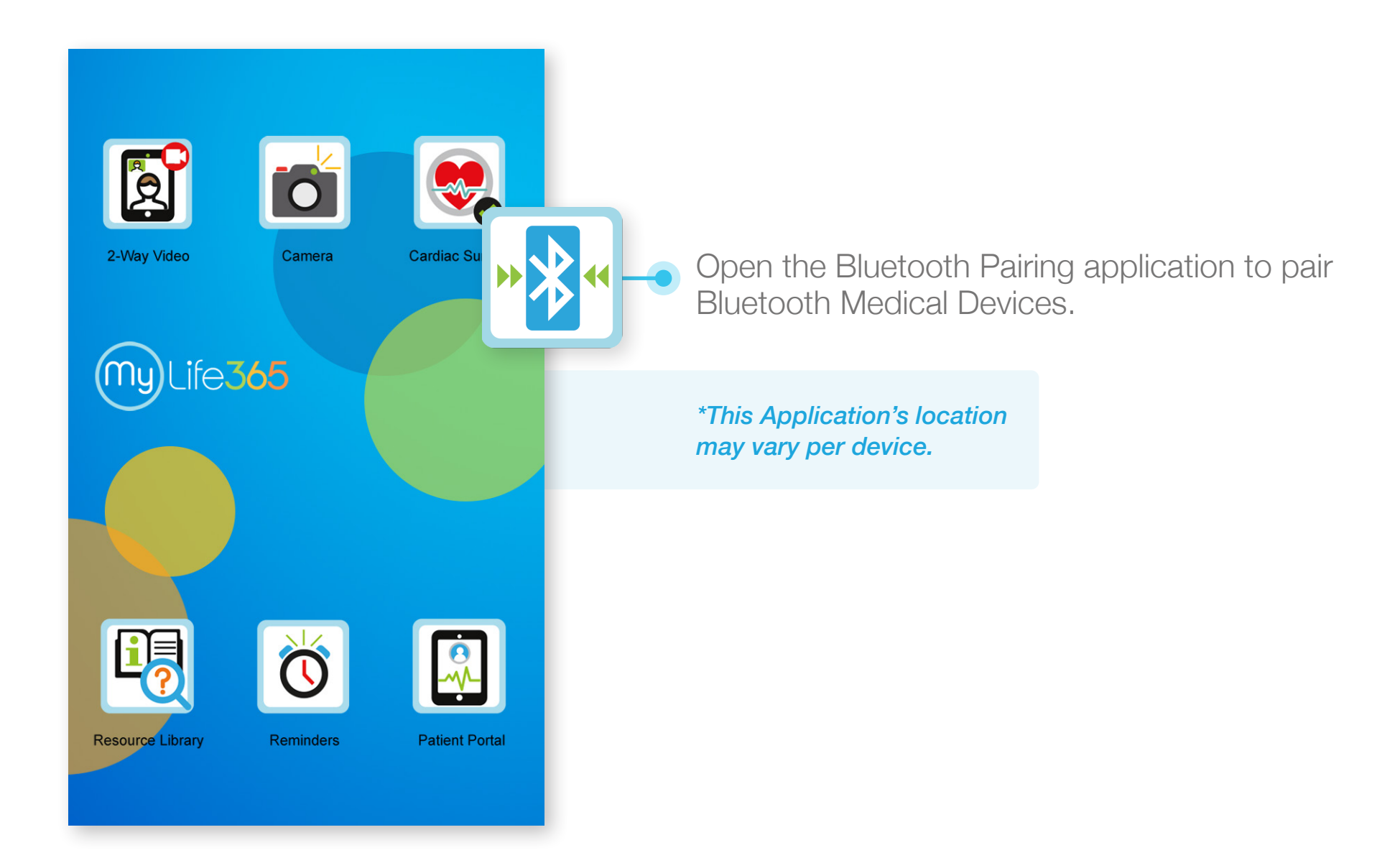

#### Life365 Connect Application: Accept Prompts

| 2-                                                                           | R C         |                                  |                            |                    | Camer                      |                                 |                       | Card ac                  | Surve                 |     |
|------------------------------------------------------------------------------|-------------|----------------------------------|----------------------------|--------------------|----------------------------|---------------------------------|-----------------------|--------------------------|-----------------------|-----|
| Calificitation of Sulvey Or Password Default password is 0000 Enter Password |             |                                  |                            |                    |                            |                                 |                       |                          |                       |     |
|                                                                              |             |                                  |                            |                    |                            |                                 | C                     | ANCEL                    | ок                    |     |
|                                                                              |             |                                  |                            |                    |                            |                                 |                       |                          |                       |     |
|                                                                              |             |                                  |                            |                    |                            |                                 |                       |                          |                       |     |
| 1                                                                            | 2           | 3                                | 4                          | 5                  | 6                          | 7                               | 8                     | 9                        | 0                     | Del |
| 1<br>q <sup>+</sup>                                                          | 2<br>W      | 3<br>e *                         | 4<br>r                     | 5<br>t             | 6<br>y                     | 7<br>u                          | 8<br>i                | 9<br>0                   | 0<br>p                | Del |
| 1<br>q                                                                       | 2<br>w      | 3<br>e <sup>÷</sup>              | 4<br>r<br>  <sup>#</sup> f | 5<br>t′<br>\$      | 6<br>y<br>j <sup>*</sup> ľ | 7<br>u<br>n <sup>®</sup> j      | 8<br>i >              | 9<br>0<br>(              | 0<br>p                | Del |
| 1<br>q<br>а<br>分                                                             | 2<br>W<br>S | 3<br>e<br><sup>*</sup><br>d<br>x | 4<br>r<br>l <sup>#</sup> f | 5<br>t′<br>\$<br>v | 6<br>y<br>2 <sup>*</sup> ł | 7<br>u<br>1 <sup>®</sup> j<br>n | 8<br>i<br>*<br>/<br>m | 9<br>0 <sup>[</sup><br>, | 0<br>p<br>)<br>[<br>? | Del |

Enter your organizations password to access.

Accept all prompts that display by Selecting Allow.

| L A<br>r<br>c | Allow Life365 Connect to make and manage phone calls? |                                      |                                                                             |                          |  |
|---------------|-------------------------------------------------------|--------------------------------------|-----------------------------------------------------------------------------|--------------------------|--|
| 1 of 3        | •                                                     | Allow <b>L</b><br>access<br>locatior | <b>-ife365 Connect</b> to<br>this device's<br>n?                            |                          |  |
|               | 2 of 3                                                |                                      | Allow <b>Life365 Conne</b><br>access photos, media<br>files on your device? | e <b>ct</b> to<br>a, and |  |
|               |                                                       | 3 of 3                               | DENY                                                                        | ALLOW                    |  |

## Life365 Connect Application: My Devices

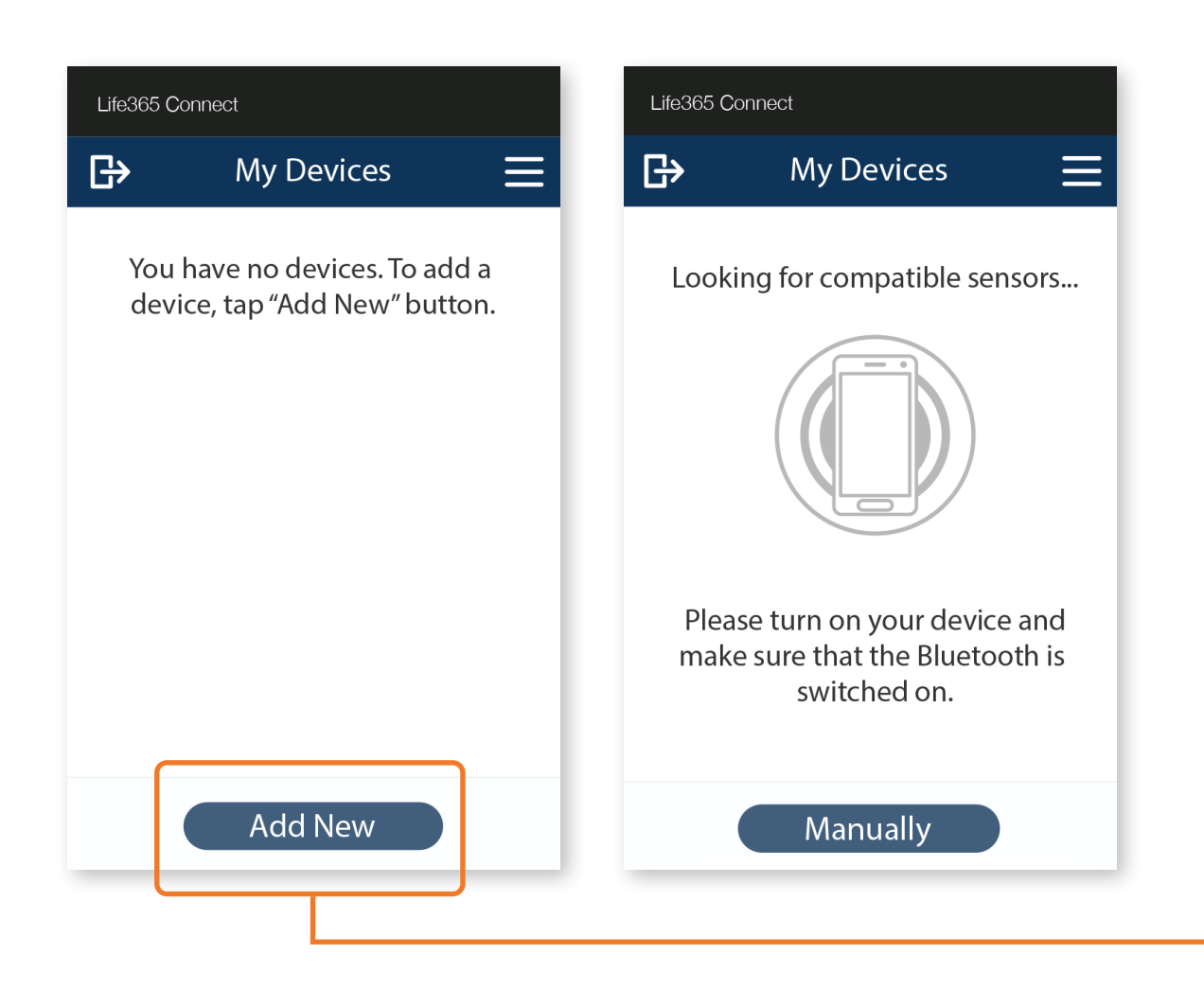

Select Add New to add a Bluetooth Medical Device.

The Smart Device will search for the Bluetooth Device.

## Life365 Connect Application: My Devices (Cont.)

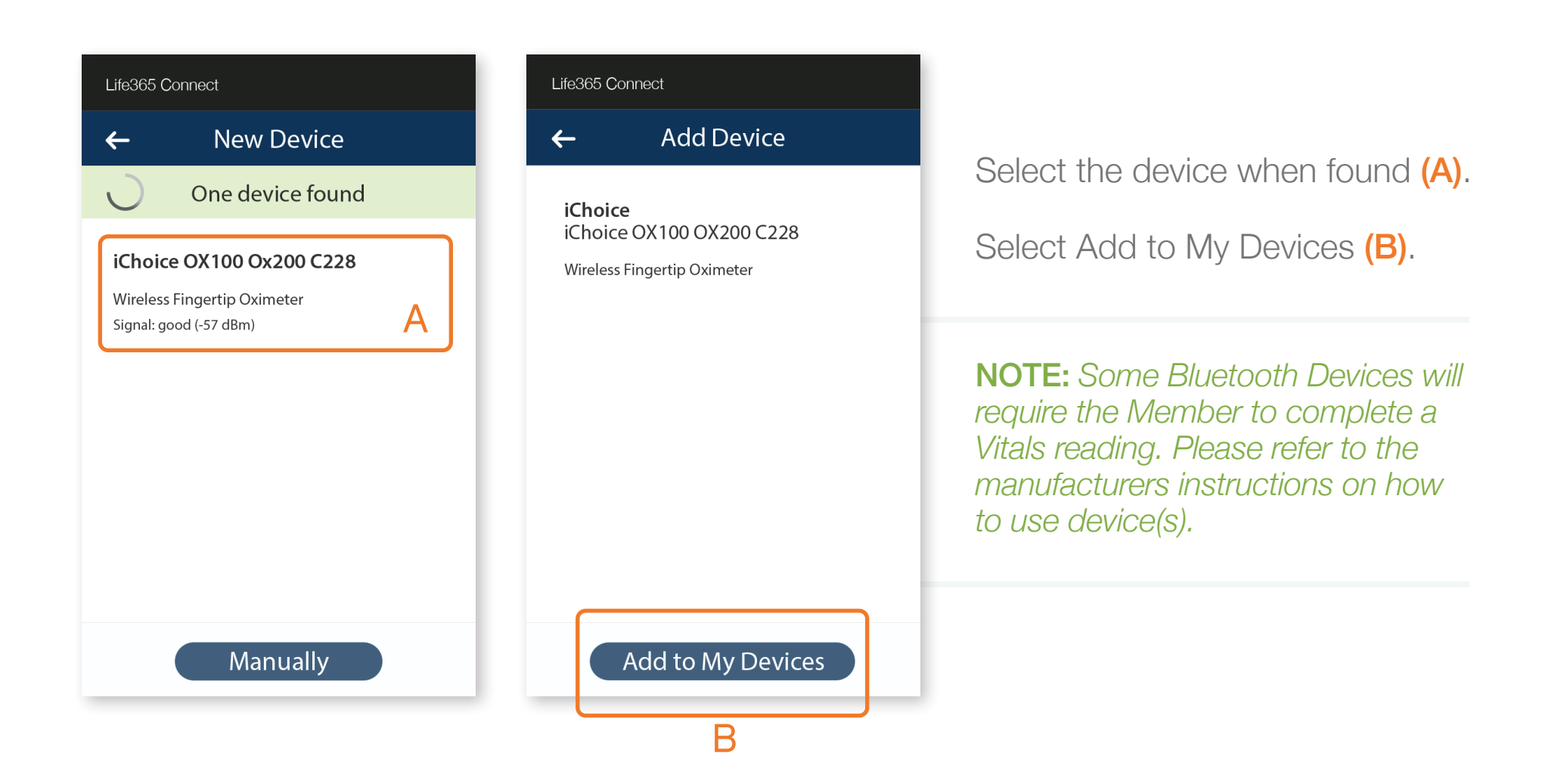

#### Life365 Connect Application: Error Screen

Life365 Connect S Choose Server Location Α Server Next

#### NOTE:

Always open the Reminders application before accessing the Bluetooth Pairing application. If you have opened the Bluetooth Pairing application before opening Reminders, please complete the following:

- 1 Exit the Bluetooth Application
- 2 Enter the Reminders Application
- **3** Accept any prompts that may display
- 4 Re-Enter the Bluetooth Application
- 5 Select the Refresh Symbol (A).

Accept any prompts that may display within the Bluetooth application.

## Life365 Connect Application: Manual Pairing

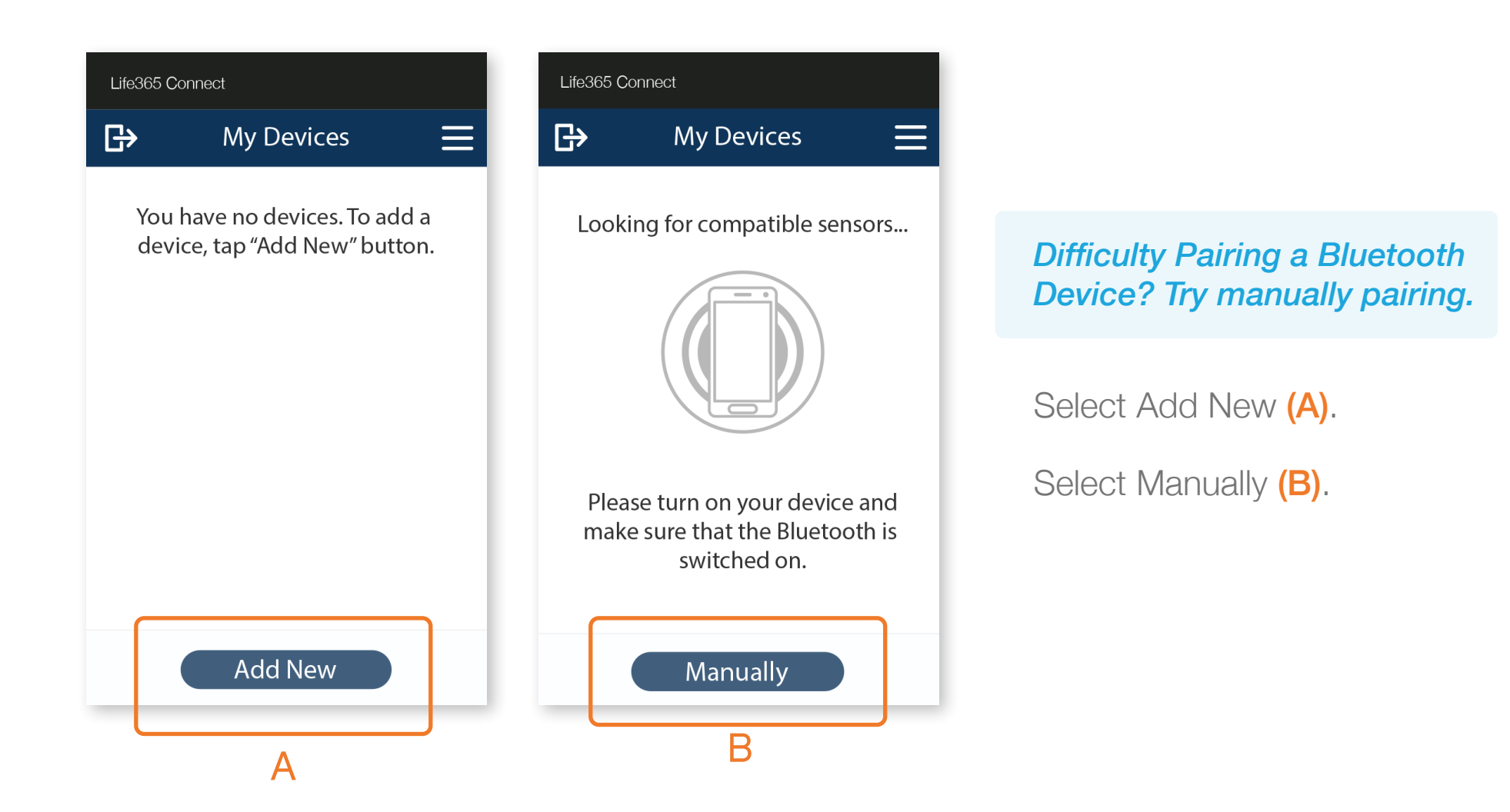

## Life365 Connect Application: Manual Pairing (Cont.)

| Life365 Connect                     |   |                                                                                                    |
|-------------------------------------|---|----------------------------------------------------------------------------------------------------|
| ← Add Device                        | Q | <ul> <li>Search for the Bluetooth Device by Selecting the<br/>Magnifying glass.</li> </ul>             |
| Manufacturers                       | • | Enter the Bluetooth device manufacturer.                                                               |
| <b>3Plus</b><br>HR Activity Tracker | > | Once found, Select the Bluetooth device.<br>Select Add to my Devices.                                  |
| <b>A&amp;D</b><br>UA-651BLE         | > | <b>NOTE:</b> Some Bluetooth Devices will require the Member to complete a Vitals reading. Please refer |
| <b>A&amp;D</b><br>UA-651BT          | > | to the manufacturers instructions on how to use device(s).                                             |
| <b>A&amp;D</b><br>UA-911BT          | > |                                                                                                    |